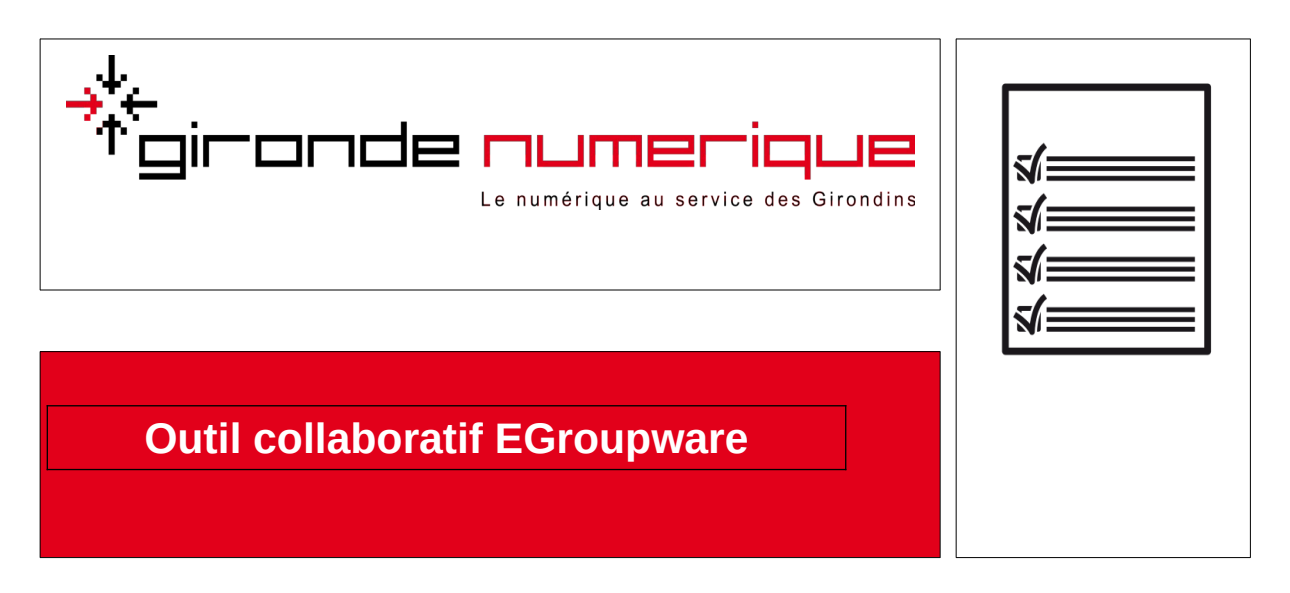

## Signature emails avec logo

1. Dans l'outil Mail d'EGroupware cliquez <u>bouton de droite</u> sur le nom de votre compte

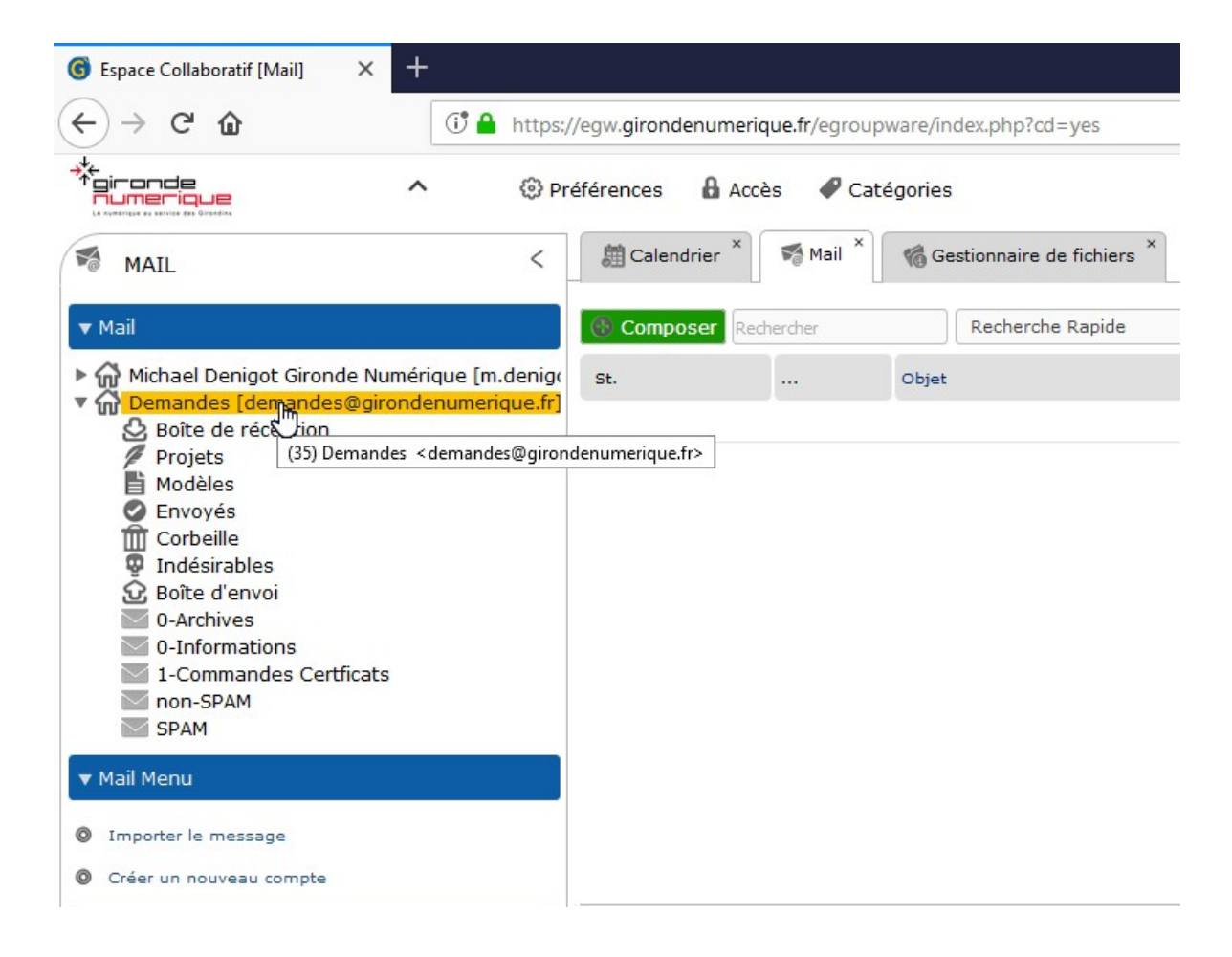

\*+ firande numerique ^ Préférences Accès Catégories Calendrier × 🌠 Mail 🗡 6 Gestionnai < M MAIL ▼ Mail Reche Composer Michael Denigot Gironde Numérique [m.denigo Demandes [demandes@circodonumerique fr] .... St. Objet ➢ Boîte de réce
 ➢ Ajouter un dossier
 ✓ Projets
 ✓ Renommer le dossi 💉 Renommer le dossier Envoyés Dupprimer le dossier Corbeille Indésirables Gestion des dossiers... Boîte d'envoi 🏦 Vider la Corbeille 0-Archives O-Informatior 🧧 Vider le dossier Courrier Indésirable / Junk / Spam 1-Commande Copier vers le presse-papier Non-SPAM Ajouter au presse-papier Copier "Demandes [demandes@..." Coller Importer le message 0 Filtre de mail Créer un nouveau co Motification de vacances Cryptage PGP Modifier le compte 23 Backup/Restore ... A Modifier le dossier ACL Calendrier Carnet d'adresses

#### 2. Puis dans le menu contextuel cliquez sur Modifier le compte

3. Une fenêtre s'ouvre et affiche l'onglet identité + signature

| Nom du comoto            | domandor         | airondonum      | origuo fr |      |            |   |
|--------------------------|------------------|-----------------|-----------|------|------------|---|
| Nom du compte            | demandes         | agironaenum     | enque.ir  |      |            |   |
| identité + signatu       | Ire IMAP         | Dossier         | sieve     | SMTP | Encryption |   |
| identité                 | Identité standar | ď               |           |      |            | • |
| Nom                      | Votre nom et em  | ail par défaut  |           |      |            |   |
| Votre nom                | Demandes         |                 |           |      |            | 6 |
| organisation             |                  |                 |           |      |            |   |
| Adresse de<br>messagerie | demandes@giror   | ndenumerique.fr |           |      |            | У |
|                          |                  |                 |           |      |            | • |
|                          |                  |                 |           |      |            |   |
|                          |                  |                 |           |      |            |   |
|                          |                  |                 |           |      |            |   |
|                          |                  |                 |           |      |            |   |
|                          |                  |                 |           |      |            |   |
|                          |                  |                 |           |      |            |   |

4. Vous allez créer une nouvelle identité, cliquez dans le champ identité puis dans la liste cliquez sur Créer une nouvelle identité

| dentité + sign                           | ature IMAP                          | Dossier              | sieve | SMTP | Encryption |   |
|------------------------------------------|-------------------------------------|----------------------|-------|------|------------|---|
| identité                                 | Identité standa                     | rd                   |       |      |            |   |
| Nom                                      | Votre nom et em                     | ail par défaut       |       |      |            | 1 |
|                                          |                                     |                      |       |      |            |   |
| Votre nom                                | Demandes                            |                      |       |      |            | 0 |
| Votre nom<br><br>dentité + sign          | Demandes                            | Dossier              | sieve | SMTP | Encryption | 0 |
| Votre nom<br>                            | Demandes ature IMAP Identité standa | Dossier              | sieve | SMTP | Encryption | • |
| Votre nom<br>identité + sign<br>identité | Demandes ature IMAP Identité standa | Dossier<br>rd<br>ard | sieve | SMTP | Encryption | • |

5. Pour créer la signature vous pouvez remplir les différents champs (Nom, Organisation, etc.) qui apparaîtront dans le champ « De » de vos emails puis cliquez sur la flèche pour faire dérouler la barre d'outils et ainsi accéder aux outils pour mettre en forme votre signature. Complétez le dernier cadre pour y créer votre signature.

| identité                 | Créer une nouvelle identité   | .*. |
|--------------------------|-------------------------------|-----|
| Nom                      | Votre nom et email par défaut |     |
| Votre nom                |                               | 0   |
| organisation             |                               |     |
| Adresse de<br>messagerie | @girondenumerique, fr         | Ŋ   |
|                          |                               |     |

# 6. Exemple :

| J                        |                                             | de-wed     |         |                     |                | _   |
|--------------------------|---------------------------------------------|------------|---------|---------------------|----------------|-----|
| dentite                  | Creer une nouvelle l                        | dentite    |         |                     |                |     |
| lom                      | services@girondenu                          | merique.fr | Ce qui  | annaraîtr           | a dans le cham | n   |
| /otre nom                | Services                                    |            | oo qui  | « d                 | le »           | 0   |
| organisation             | Gironde Numérique                           |            |         |                     |                |     |
| Adresse de<br>nessagerie | @girondenumerique                           | fr         |         |                     |                | М   |
| B I                      |                                             |            |         | · ~ X C             |                |     |
|                          |                                             |            |         |                     |                |     |
|                          |                                             |            |         |                     |                |     |
|                          | R R X                                       | - Police   | a 🔹 Tai | ille • A• 1         | A- II ?        |     |
|                          | ₽ III IX<br>IIIIIIIIIIIIIIIIIIIIIIIIIIIIIII | • Police   | e 🔹 Tai | ille • <u>A</u> • ( | A- 8 ?         | ľ\$ |
|                          | ₽ ■ X<br>Format                             | • Police   | e • Tai | ille • <u>A</u> • ( | A- EI ?        | ß   |
| Gironde                  | Reference Provide Numérique                 | • Police   |         |                     | a- II ?        | 3   |

# 7. Pour ajouter un logo cliquez sur l'outil image

| Adresse de<br>messagerie | ⊉girondenumerique.fr                |
|--------------------------|-------------------------------------|
| BI                       |                                     |
|                          |                                     |
| ( Image                  | Ix Format • Police • Taille • A• A• |
|                          |                                     |

8. Dans la fenêtre qui apparaît cliquez sur parcourir le serveur

| Informations sur l'image |                                                                                                    | ^     |
|--------------------------|----------------------------------------------------------------------------------------------------|-------|
| internatione cut finding |                                                                                                    |       |
| JRL                      |                                                                                                    |       |
|                          | Parcourir le serveur                                                                                      |       |
| Texte alternatif         |                                                                                                    | -     |
|                          | Parcourir le                                                                                              | serve |
|                          |                                                                                                    | -     |
| argeur                   | Aperçu                                                                                                    | _     |
| A .C.                    | Lorem ipsum dolor sit amet, consectetuer                                                                  | ^     |
| Hauteur                  | Maecenas metus. Vivamus diam purus, cursus a,                                                             |       |
|                          | commodo non, facilisis vitae, nulla. Aenean dictum                                                        |       |
| Bordure                  | lacinia tortor. Nunc iaculis, nibh non iaculis<br>aliguam, orci felis euismod negue, sed ornare           |       |
| Solutio                  | massa mauris sed velit. Nulla pretium mi et risus.                                                        |       |
| Espacement horizontal    | Fusce mi pede, tempor id, cursus ac, ullamcorper<br>nec. enim. Sed tortor. Curabitur molestie. Duis velit |       |
|                          | augue, condimentum at, ultrices a, luctus ut, orci.                                                       |       |
| Espacement vertical      | Donec pellentesque egestas eros. Integer cursus,                                                          |       |
|                          |                                                                                                    | ×     |
| Alignement               |                                                                                                    |       |
| <indéfini></indéfini>    |                                                                                                    |       |
|                          |                                                                                                    |       |

9. Une nouvelle fenêtre apparaît, cliquez sur le bouton « + »pour ajouter le logo dans EGroupware.

| Link file   enter your file name     Applications | Link file            | ſ |
|---------------------------------------------------|----------------------|---|
| enter your file name                              | enter vour file name | L |
| Applications                                      | price four no name   |   |
|                                                   | Applications         |   |
| /home/m.denigot                                   | /home/m.denigot      |   |
|                                                   |                      |   |

10. Votre explorateur s'ouvre, parcourez vos dossiers pour trouver le logo que vous souhaitez insérer. Une fois le logo sélectionné cliquez sur Ouvrir

| -                                                                                                    |                                          |
|----------------------------------------------------------------------------------------------------|------------------------------------------|
| 🐠 Envoi du fichier                                                                                                    | >                                        |
| ← → ✓ ↑ → Ce PC → Images → Logo                                                                                                    | V Ö Rechercher dans : Logo 🔎             |
| Organiser 🔻 Nouveau dossier                                                                                                    | <b>■</b> • <b>■ (</b>                    |
| Acces rapide     Bureau     P     Tétchargem     Tétchargem     Commande c     commande c     fiches     Logo                                                                                                    |                                          |
| Services - Docur                                                                                                    |                                          |
| C OneDrive                                                                                                    |                                          |
| Cerc     Cerc    |                                          |
|                                                                                                    |                                          |
| respirate     nessionderum     Object 3D                                                                                                    |                                          |
| ■ Fight the second second |                                          |
| Nom du fichier: LogoGN_200.png                                                                                                    | V fous les fichite (**)<br>Quvir Annuler |
| B Endermark de Celendrice Ministér Douplas/ap/pp. 44.00.000 et                                                                                                    | int assist                               |

11. Votre logo est maintenant enregistré dans Egroupware. Cliquez sur le nom du logo pour que son nom apparaisse dans le 1<sup>er</sup> champ puis cliquez sur Lien

| Informations sur l'image Lien Avancé    |   |
|-----------------------------------------|---|
| Link file                               | × |
| LogoGN_200.png                          |   |
| Applications 🔹 👹                        |   |
| /home/m.denigot                         |   |
| LogoGN_200.png                          |   |
|                                         |   |
|                                         |   |
| U                                       |   |
|                                         |   |
|                                         |   |
| # = = = = = = = = = = = = = = = = = = = |   |
| 1                                       |   |
| DE                                      |   |
| 80                                      |   |
|                                         |   |
|                                         |   |
| 🖌 Līm 🗙 Fermer                          |   |
|                                         | _ |
|                                         |   |

### 12. Vous revenez à la fenêtre de propriété de l'image, cliquez sur OK

| Informations sur l'imag | e Lien Avancé                                        |
|-------------------------|------------------------------------------------------|
| URL                     |                                                      |
| https://egw.girondenum  | erique.fr/egroupware/webda Parcourir le serveur      |
| Texte alternatif        |                                                      |
|                         |                                                      |
|                         |                                                      |
| Largeur                 | Aperçu                                               |
| 200                     | <b>→</b> *← .                                        |
| Hauteur                 | *gironde                                             |
| 60                      |                                                      |
|                         | dolor sit amet, consectetuer adipiscing elit.        |
| Bordure                 | Maecenas feugiat consequat diam. Maecenas            |
|                         | metus. Vivamus diam purus, cursus a, commodo         |
| Espacement horizontal   | tortor. Nunc jaculis, nibh non jaculis aliguam, orci |
|                         | felis euismod neque, sed ornare massa mauris         |
| Espacement vertical     | sed velit. Nulla pretium mi et risus. Fusce mi pede, |
|                         | tempor id, cursus ac, ullamcorper nec, enim. Sed     |
| Alignomont              | < >                                                  |
| Angriement              |                                                      |
| <indefini></indefini>   |                                                      |
|                         |                                                      |

#### 13. Votre signature contient désormais votre logo, cliquez sur Enregistrer

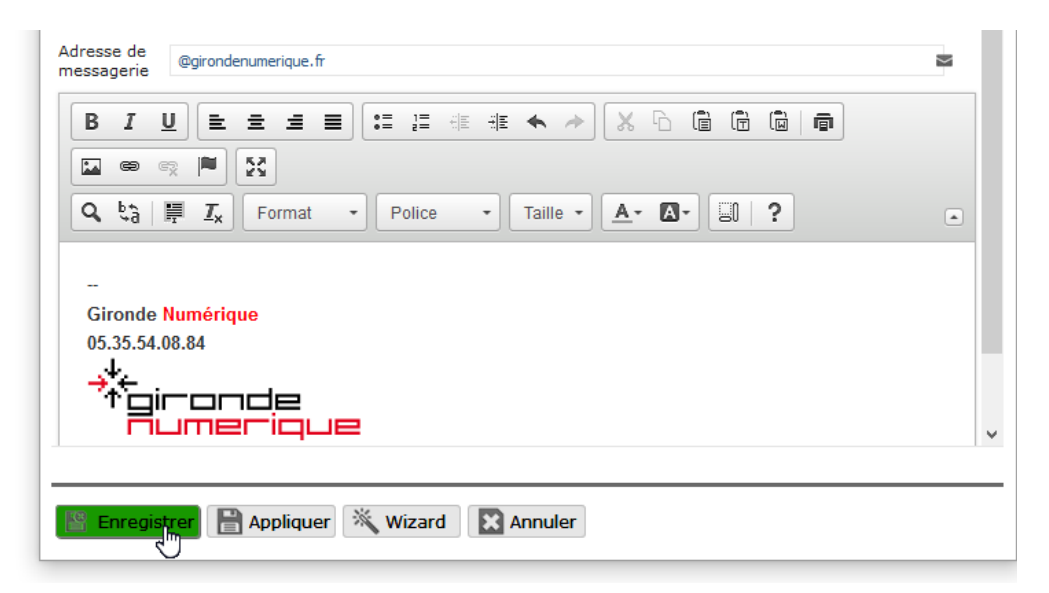

NOTE : Au premier mail, sélectionnez le nouveau compte créé, votre signature vient s'insérer

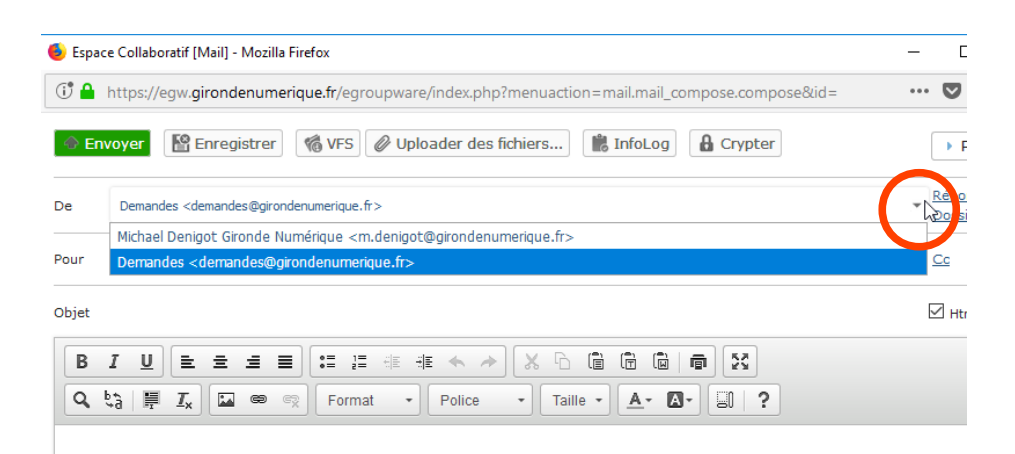